Welcome to the Agency for Health Care Administration (AHCA) Training Presentation for the Recipient Information Data Upload.

The presentation will begin momentarily.

#### Please dial in ahead of time to: 1-888-670-3525 Passcode: 771-963-1696

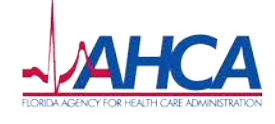

# Statewide Medicaid Managed Care Long-Term Care Program (SMMC LTC)

## Recipient Information Data Upload Training

#### October 24, 2013

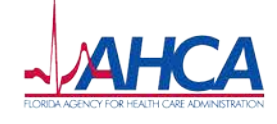

## **Today's Presentation**

Follow the link below to the SMMC Website and select the "News and Events" tab under the header image.

Note: You can use the red button to sign up for SMMC Program updates via e-mail.

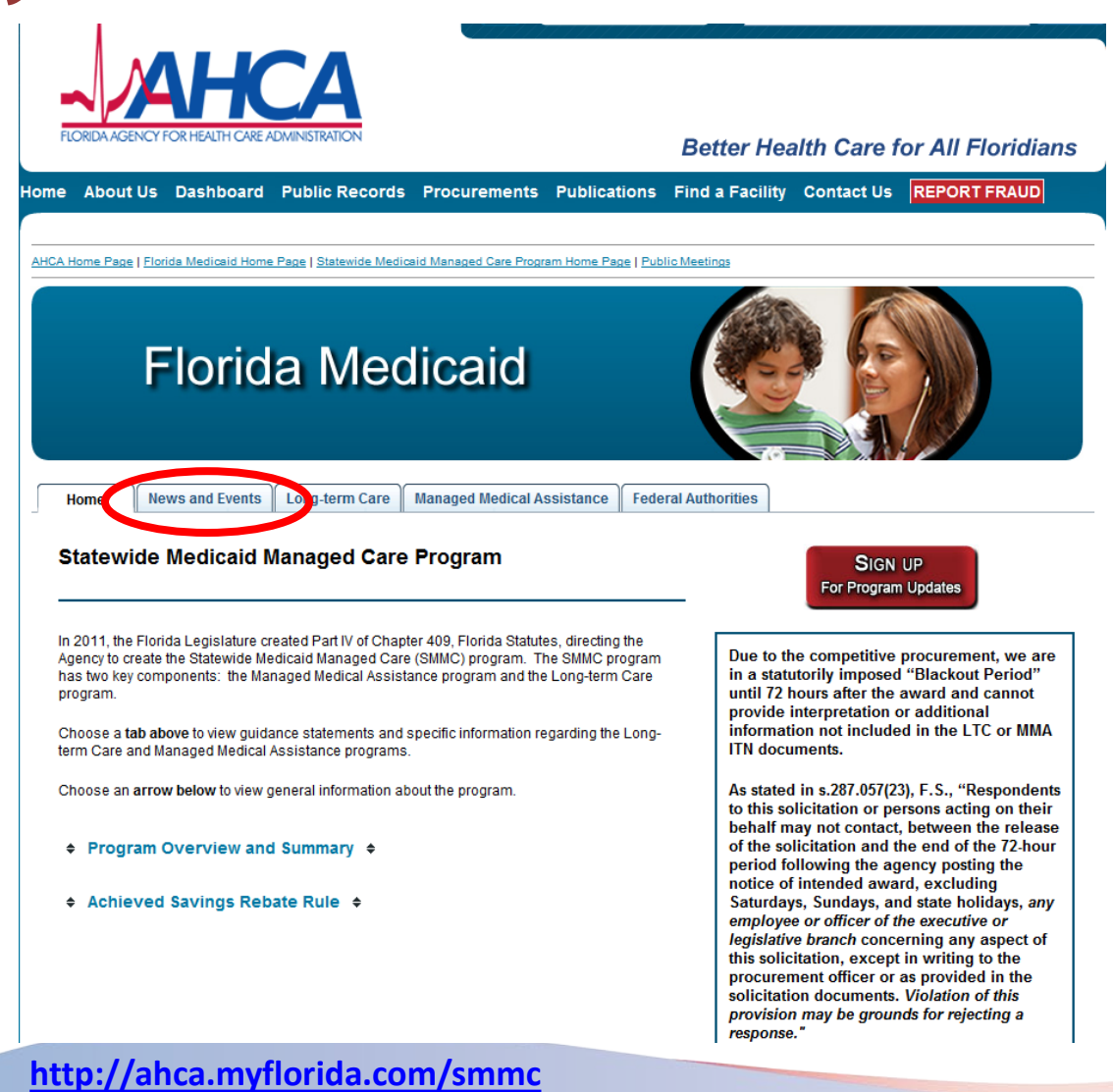

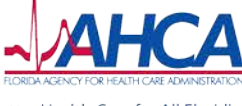

## **Today's Presentation, cont.**

Select "Event and Training Materials" to download today's presentation.

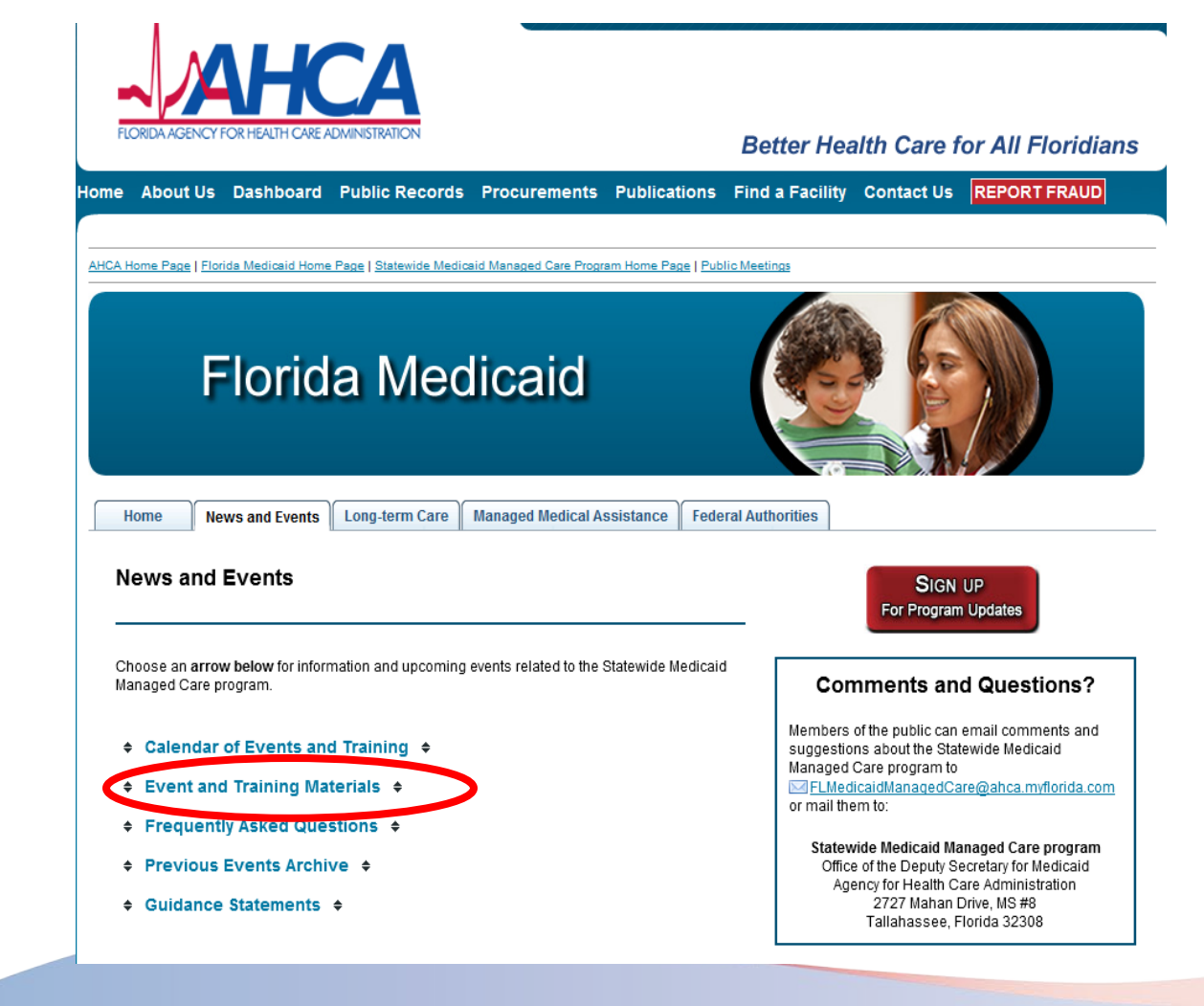

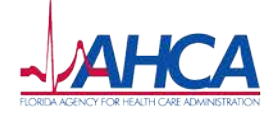

## **Today's Presentation, cont.**

Choose the file(s) you would like to save.

Note: You may also view files from past events and AHCA guidance statements or submit questions to be answered in future presentations.

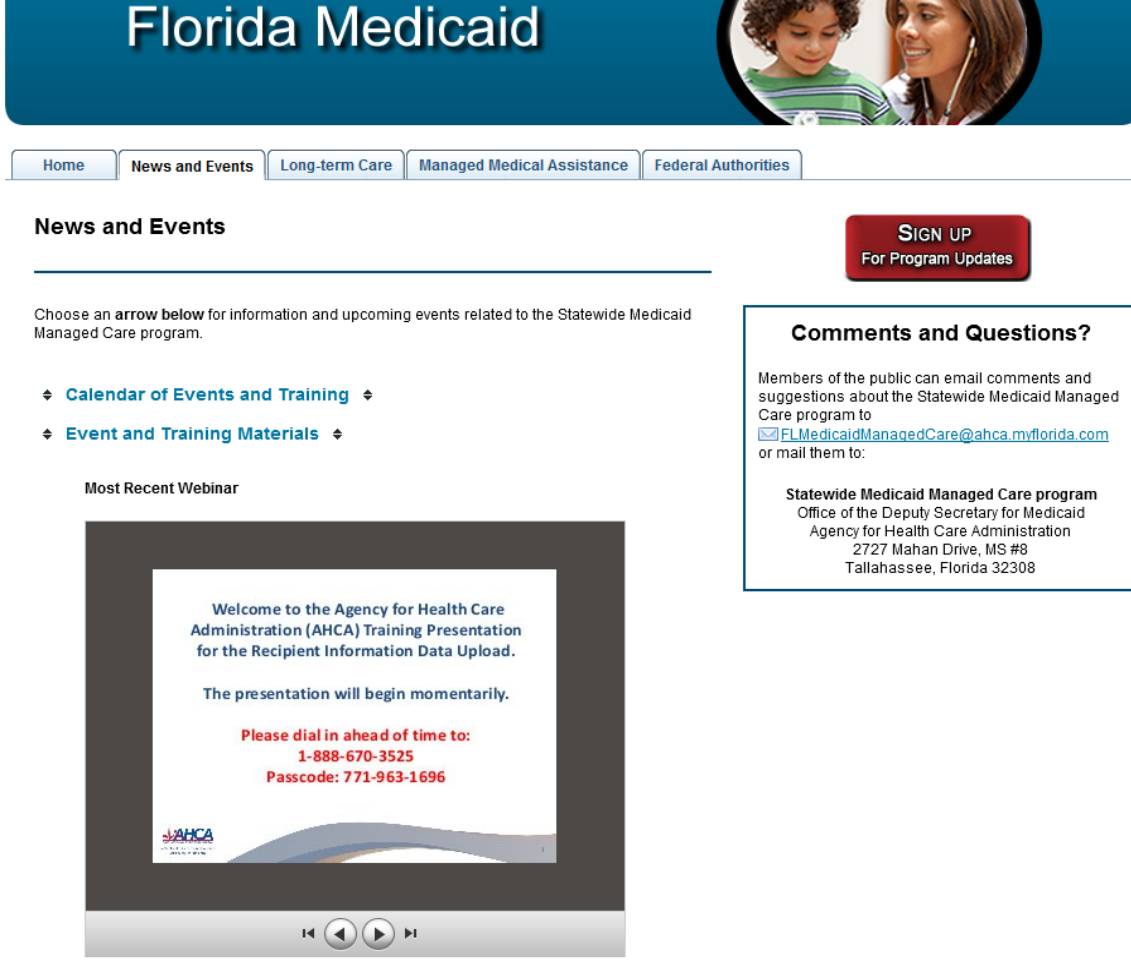

SMMC Webinar: Plan of Care from Florida Agency for Health Care Administration

June

Webinar Pressentation: Participant Direction Options - June 6, 2013 [1.80MB PDF]

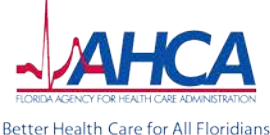

AHCA.MyFlorida.com

### **Today's Presenter**

• Eunice Medina

– Department of Elder Affairs

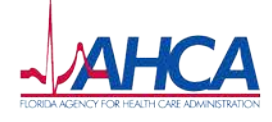

#### **Overview**

- To discuss:
  - Purpose for file upload,
  - File upload contents,
  - Receiving FTP access,
  - Step-by-step file upload instructions, and
  - Recipient information transfer.

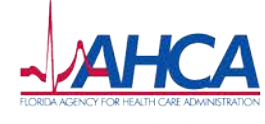

#### Background

- Recipients in the following programs must transition from their existing waiver or Frail Elder program into the Statewide Medicaid Managed Care Long-Term Care (SMMC LTC) Program:
  - Aged and Disabled Adult (ADA) Waiver,
  - Assisted Living (AL) Waiver,
  - Channeling (CHL) Waiver,
  - Frail Elder Program, and
  - Nursing Home Diversion (NHD) Waiver.

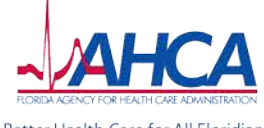

#### **Purpose and Goals**

- In order to ensure there is no disruption in services for existing waiver recipients transitioning into SMMC LTC, the following actions are contractually required for existing Nursing Home Diversion MCOs and waiver case management agencies:
  - Existing providers (case managers and related staff) must upload current care plans and service authorizations for all existing waiver and Frail Elder Program recipients to the State.
  - Each SMMC LTC MCP must retrieve the information and act to ensure and guarantee the continuation of each recipients' current services for up to 60 days OR until the recipient receives a new assessment and a new plan of care is developed and agreed upon with the enrollee.

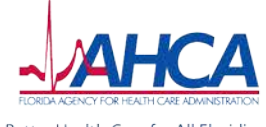

#### **Current Provider Assistance**

- In order for the SMMC LTC MCPs to ensure the continuation of waiver services for existing waiver recipients, all Diversion and Frail Elder Managed Care Organizations (MCOs) and ADA and AL Case Management Agencies (CMAs) currently authorized to provide waiver services must assist by uploading specific client information to be shared by AHCA with the SMMC LTC MCPs.
- This requirement outlined in their respective sub-contracts or agreements to provide waiver services and will be explained in today's presentation.

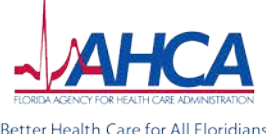

#### **Recipient Data Upload**

- Active recipients currently receiving services through the following waivers will be included in the data upload:
  - Aged and Disabled Adult (ADA) Waiver,
  - Assisted Living (AL) Waiver,
  - Channeling (CHL) Waiver,
  - Frail Elder Program, and
  - Nursing Home Diversion (NHD) Waiver.

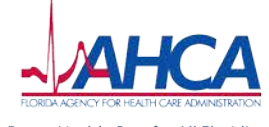

#### File Upload Instructions: Recipient Information

- Prior to uploading the requested recipient information, each MCO/CMA will receive a list of the following information from your State contract manager for all current recipients:
  - SSN
  - Date of Birth
  - First Name
  - Last Name
  - Provider Service Area (PSA)

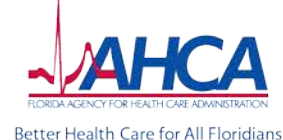

AHCA.MvFlorida.com

#### File Upload Instructions: Recipient Information

- MCO/CMAs will need to check this list against their recipient records and report any missing recipients and/or discrepancies in recipient information to your State contract manager or ADRC.
  - Missing recipients should be added to the original document and indicated in blue font.
  - Recipient discrepancies should be indicated by a red strikethrough.

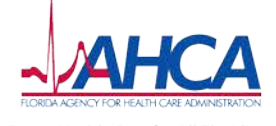

#### **Recipient Information Upload**

- The following recipient file information must be combined into one PDF document for each recipient and uploaded to a joint AHCA/DOEA File Transfer Protocol (FTP) website:
  - Current Care Plan,
  - Current Service Authorizations (for fee-for-service providers), and
  - 701B assessment (optional).
- For example, if your MCO/CMA has 50 recipients, you will have 50 PDF submissions; one for each recipient.

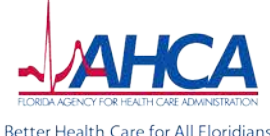

#### **Naming Convention**

- The PDF document submitted for each recipient must have the following naming convention:
  - SOCIALSECURITYNUMBER\_DATEOFBIRTH (MMDDYYYY)
    - For example, If waiver recipient John Doe's SSN is 123-45-6789 and his birth date is January 21, 1931, then his file would be named "123456789\_01211931".

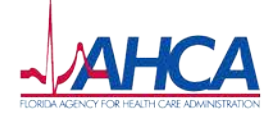

#### **Receiving Access to the FTP site**

- Each MCO/CMA was required to submit the name and email address of one designated staff person to serve as the single point of contact for the file upload to the DOEA email address: <a href="mailto:medwaiver@elderaffairs.org">medwaiver@elderaffairs.org</a>
- DOEA will send the list of contacts to AHCA, so that AHCA can generate the Username and Password for each designated contact person.
- Before the file upload start date for each PSA/Region, each MCO/CMA's designated staff person will receive a Username and Password from AHCA in order to access the FTP site for their MCO/CMA.

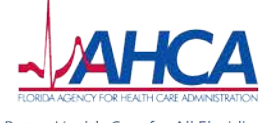

#### **Receiving Access to the FTP site**

- The password will be received via secure email.
  - <u>sftp@ahca.myflorida.com</u>
  - Subject line: AHCA SecureFTP Server New User Account: [user account id here]
- If you are the designated point of contact, but have not received your username/password a week prior to your upload period, check your junk/spam filters and have your Information Technology (IT) personnel check your company firewalls to see if the messages were blocked at the mail server and not delivered to the user.
- The point of contact is the only individual authorized to receive a username/password. In the event that your point of contact has changed, you will need to notify your State contract manager or ADRC contact, who will alert DOEA of any changes.

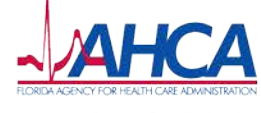

#### **FTP Upload Schedule**

| FTP Upload Schedule |                  |                   |  |  |  |  |  |  |
|---------------------|------------------|-------------------|--|--|--|--|--|--|
| PSA/Region          | Upload Begins    | Upload Deadline   |  |  |  |  |  |  |
| 7                   | April 1, 2013    | June 1, 2013      |  |  |  |  |  |  |
| 8 and 9             | May 1, 2013      | July 1, 2013      |  |  |  |  |  |  |
| 2 and 10            | July 1, 2013     | September 1, 2013 |  |  |  |  |  |  |
| 11                  | August 1, 2013   | October 1, 2013   |  |  |  |  |  |  |
| 5 and 6             | October 1, 2013  | December 1, 2013  |  |  |  |  |  |  |
| 1, 3, and 4         | November 1, 2013 | January 1, 2014   |  |  |  |  |  |  |

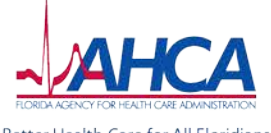

#### **Steps for FTP Access**

- Once the MCO/CMA designated contact person has received an assigned Username and Password, please take the following steps to successfully upload your recipient data files:
- **Step 1**: Go to <u>http://sourceforge.net/projects/filezilla/files/</u>
- **Step 2**: Save the compressed FileZilla FTP client folder by choosing "save" not "open", and save the file to your hard drive.
- **Step 3**: Once downloaded, double click the FileZilla icon to open the site manager.

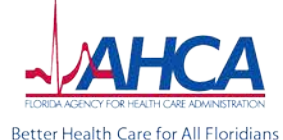

AHCA.MvFlorida.com

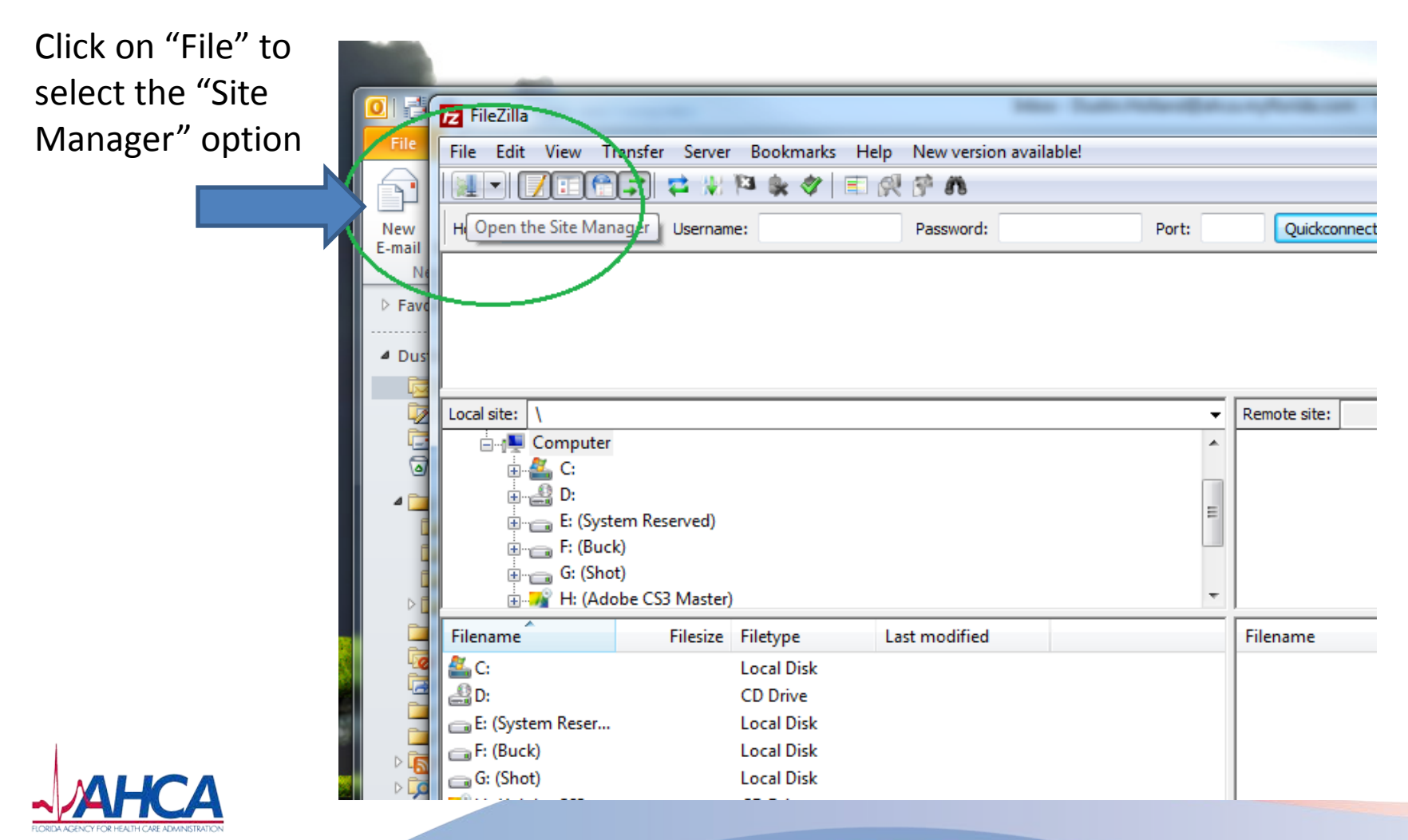

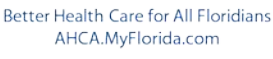

| - File        | Zilla                                   |                    |       |              |  |
|---------------|-----------------------------------------|--------------------|-------|--------------|--|
| ile l         | dit View Transfer Server Bookmarks Help |                    |       |              |  |
| <b>1</b> -    | N = 🗘 🖈 🗱 🗱 🗱                           | F 10               |       |              |  |
| <u>H</u> ost: | Username:                               | Pass <u>w</u> ord: | Port: | Quickconnect |  |

|                                |                                                                                                    | Site Manager                                                                                                    | 8                                                                                                    |                                   |
|--------------------------------|----------------------------------------------------------------------------------------------------|----------------------------------------------------------------------------------------------------|----------------------------------------------------------------------------------------------------|-----------------------------------|
| Click the<br>"New Site" Button | ocal site: \<br>Computer<br>C:<br>D:<br>C:<br>P: (\hq3HFSVIP0:<br>C:<br>C:<br>D:<br>H: (\hq3Fsvip01\m<br>Files<br>C:<br>D:<br>H: (\\hq3HFSVI | Select Entry:<br>My Sites<br>New site<br>New Site<br>New Site<br>New Folder<br>New Bookmark<br>Rename<br>Delete<br>Copy<br>Connect | General       Advanced       Transfer Settings       Charset         Host:       Port:       Port:         Protocol:       FTP - File Transfer Protocol           Encryption:       Use plain FTP           Logon Type:       Anonymous           User:       anonymous           Account:             Comments:             OK       Cancel | st modified Permissions<br>server |
|                                | Server/Local file                                                                                                    | Direction Remote file                                                                                                    | Size Priority Status                                                                                                    |                                   |

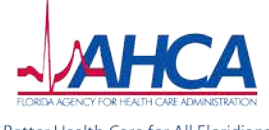

| elect Entry:                                      |            | General Adv          | vanced Transfer Settings Charset                                        |                                                |
|---------------------------------------------------|------------|----------------------|-------------------------------------------------------------------------|------------------------------------------------|
| My Sites<br>AHCA1<br>1234<br>New AHCA<br>New site |            | Host:<br>Protocol:   | sftp.ahca.myflorida.com Port: 2247<br>SFTP - SSH File Transfer Protocol | Change the                                     |
|                                                   |            | Logon Type:<br>User: | Normal<br>USERNAME HERE                                                 | <ul> <li>settings to<br/>match this</li> </ul> |
|                                                   |            | Password:            | •••••                                                                   | type in your                                   |
|                                                   |            | Comments:            |                                                                         | User Name and<br>Password that                 |
| New Site                                          | New Folder | j                    |                                                                         | was provided.                                  |
| New Bookmark                                      | Rename     |                      |                                                                         |                                                |
| Delete                                            | Сору       |                      |                                                                         |                                                |

111

| <u>U</u> sername:       | Pass <u>w</u> ord: | Port: | Quickconnect |  |
|-------------------------|--------------------|-------|--------------|--|
| nnecting to 168.82.75.1 | 1:2249             |       |              |  |
| iftp started            |                    |       |              |  |
| en "ahcauser@168.82.7!  | 5.11" 2249         |       |              |  |

|                                       | ✓ Remote site:                                                                                                    |               |
|---------------------------------------|----------------------------------------------------------------------------------------------------|---------------|
| 1                                     |                                                                                                    |               |
| IQ3HFSVIP01\wilse Unknow              | n host key                                                                                                    | Ŋ             |
| q3fsvip02\mpd_co<br>q3fsvip01\medicai | The server's host key is unknown. You have no guarantee that the server is the computer you think it is. Details Host: Sftp.ahca.myflorida.com Fingerprint: ssh-rsa 2048 83:f8:62:0f:c1:9c:c7:7b:8e:58:97:12:5c:07:e8:10 | Last modified |
| L<br>C<br>N                           | Trust this host and carry on connecting?                                                                                                    | to any server |

٠

Not connected

Click "Connect" to connect to the FTP site. If the message below opens in a window after you click "Connect," click the "OK" button.

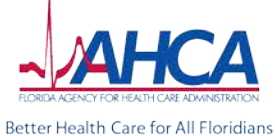

AHCA.MyFlorida.com

| New site - sftp://hollandd@168.82.75.11:2221 - FileZilla                                                                                                    |                                                                                                    |                                                         |
|----------------------------------------------------------------------------------------------------|----------------------------------------------------------------------------------------------------|---------------------------------------------------------|
| Edit View Transfer Server Bookmarks Help                                                                                                    |                                                                                                    |                                                         |
| [] 🖅 🛱 🖗 🏁 🌸 🛷 🗉 📯 😚 👸                                                                                                    |                                                                                                    |                                                         |
| it: Username: Password: Port:                                                                                                    | Quickconnect                                                                                                    |                                                         |
| onse: New directory is: "/" mand: Is s: Listing directory / is: Directory listing successful s: Creating directory '/Elder Care Example" mand: mkdir "Elder Care Example" onse: mkdir /Elder Care Example"              |                                                                                                    |                                                         |
| I site: \<br>Gomputer<br>Gomputer<br>C:<br>C:<br>C:<br>C:<br>C:<br>C:<br>C:<br>C:<br>C:<br>C:                                                                                                    | Remote site: /    Remote site: /    Remote site: /     Remote site: /    Remote site: /     Remote site: /     Remote site: /     Remote site: /    Remote site: /     Remote site: /     Remote site: /     Remote site: /     Remote site: /     Remote site: /     Remote site: /     Remote site: /     Remote site: /     Remote site: /     Remote site: /     Remote site: /      Remote site: /     Remote site: /      Remote site: /      Remote site: /       Remote site: /       Remote site: /       Remote site: / | You will see a file<br>with your User<br>Name. Click on |
| name     Filesize     Filetype     Last modified       C:     Local Disk       D:     CD Drive       H: (\\HQ3HFSVI     Network Drive       P: (\\hq3fsvip02     Network Drive       S: (\\hq3fsvip01     Network Drive | Filename Filesize Filetype Last modified Permissions                                                                                                    | this folder to open.                                    |
| rectories                                                                                                    | 1 directory                                                                                                    |                                                         |
| ver/Local file Direction Remote file Size Prio                                                                                                    | prity Status                                                                                                    |                                                         |
| reued files Failed transfers Successful transfers (1)                                                                                                    |                                                                                                    |                                                         |

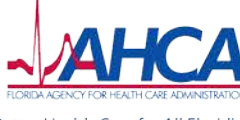

| Edit View Tra                                        | ansfer Server                                                               | Bookmarks He                                                                       | lp                                                  |                      |                                |                 |      |          |             |               |             |
|------------------------------------------------------|-----------------------------------------------------------------------------|------------------------------------------------------------------------------------|-----------------------------------------------------|----------------------|--------------------------------|-----------------|------|----------|-------------|---------------|-------------|
| - 7: 😭                                               | 7 \$ %                                                                      | P3 🙀 🛷 📄                                                                           | R 🕆 🗛                                               |                      |                                |                 |      |          |             |               |             |
| :                                                    | Usernar                                                                     | e:                                                                                 | Passaord:                                           | Port:                | Quid                           | connect 💌       |      |          |             |               |             |
| : /Ede<br>: Rena<br>and: my V                        | r Care Example<br>aming VEIder Car<br>Collier" "Collier E<br>r Care Example | (Broward -> /Elder C<br>e Example/Collier' to<br>xample"<br>(Collier -> /Elder Can | are Example/Broward Exa<br>'/Elder Care Example/Col | mple<br>ier Example' |                                |                 |      |          |             |               | ^           |
| : Rena<br>and: mv<br>: /Ede                          | aming '/Elder Car<br>Orange" "Orang<br>r Care Example                       | e Example/Orange' t<br>e Example"<br>/Orange -> /Elder Ca                          | re Example/Orange Example/O                         | ange Example'<br>ple |                                |                 |      |          |             |               |             |
| site: \                                              |                                                                             |                                                                                    |                                                     | -                    | Remote site:                   | /Elder Care Exa | mple |          |             |               | -           |
| ∃- <b>r</b> ■ Computer<br>⊕- 🏭 C:<br>⊕- 🔐 D:         |                                                                             |                                                                                    |                                                     | ^<br>                | =- <b>}</b> /<br>↓- <b>}</b> ⊑ | lder Care Examp | le   |          |             |               |             |
| ia- ┳ H: (\\HC<br>ia- 🛖 P: (\\hqi<br>ia- 🛖 S: (\\hqi | Q3HFSVIP01\wi<br>3fsvip02\mpd_<br>3fsvip01\medic                            | ilsoner)<br>common)<br>:aid_quality_mgt}                                           |                                                     | 11                   |                                |                 |      |          |             |               |             |
| ame                                                  | Filesize                                                                    | Filetype                                                                           | Last modified                                       | Ŧ                    | Filename                       | ^               |      | Filesize | Filetype    | Last modified | Permissions |
|                                                      |                                                                             | Local Disk<br>CD Drive                                                             |                                                     | <                    | PSA                            | 7 Example       |      |          | File folder |               | >           |
| : (\\hq3fsvip02<br>(\\hq3fsvip01                     |                                                                             | Network Drive<br>Network Drive                                                     |                                                     |                      | PSA                            | 1 Example       |      |          | File folder |               |             |
|                                                      |                                                                             |                                                                                    |                                                     |                      | •                              |                 |      |          |             |               | ,           |
| ctories                                              |                                                                             |                                                                                    |                                                     |                      | 3 directories                  |                 |      |          |             |               |             |
| er/Local file                                        | Dir                                                                         | ection Remote fi                                                                   | e                                                   | Size Priori          | tv Status                      |                 |      |          |             |               |             |

Once in your folder, click on the PSA folder to where you want to upload the recipient's file.

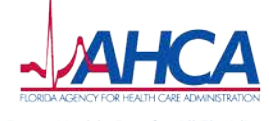

|                      | Z New site - sftp://ho                                             | Z New site - sftp://hollandd@168.82.75.11:2221 - FileZilla                                                                               |                                                                                   |                                                |                                      |                                     |                    |                 |             |
|----------------------|--------------------------------------------------------------------|----------------------------------------------------------------------------------------------------|-----------------------------------------------------------------------------------|------------------------------------------------|--------------------------------------|-------------------------------------|--------------------|-----------------|-------------|
|                      | File Edit View Tra                                                 | ansfer Server Bookmarks                                                                                                    | Help                                                                              |                                                |                                      |                                     |                    |                 |             |
|                      |                                                                    | 🛃 😫 👭 🎦 🙀 🛷                                                                                                    | 🖻 🕂 😤 🖍                                                                           |                                                |                                      |                                     |                    |                 |             |
|                      | Host:                                                              | Username:                                                                                                    | Password:                                                                         | Port:                                          | Quicka                               | connect 💌                           |                    |                 |             |
| Once in the          | Command: put '<br>itatus: local<br>itatus: File t<br>itatus: Retri | "C: \Users \wilsoner \Desktop \123<br>:C: \Users \wilsoner \Desktop \123<br>transfer successful, transferred<br>ieving directory listing | 45678_2012_03_21SAMPLE.pd<br>45678_2012_03_21SAMPLE.pd<br>4,096 bytes in 1 second | f" "12345678_2012_03<br>lf => remote:/Elder Ca | _21SAMPLE.pdf<br>re Example/Brow     | p"<br>ward Example/12345678_20      | 12_03_21SAMPLE.pdf |                 | *           |
|                      | Command: Is<br>itatus: Listin<br>itatus: Direc                     | ng directory /Elder Care Example<br>ctory listing successful                                                                             | /Broward Example                                                                  |                                                |                                      |                                     |                    |                 | -           |
| correct PSA          | Local site: \                                                      |                                                                                                    |                                                                                   | •                                              | Remote site:                         | /Elder Care Example/Browa           | ard Example        |                 | -           |
| folder, drag         | '⊟ <b>,™ Computer</b><br>'⊕                                        |                                                                                                    |                                                                                   | ^<br>                                          | = <b> </b>    /<br>  <b> </b>    Eli | der Care Example<br>Broward Example |                    |                 |             |
| and drop the         | ⊕                                                                  | Q3HFSVIP01\wilsoner)<br>3fsvip02\mpd_common)<br>3fsvip01\medicaid_quality_m                                                              | gt)                                                                               | E                                              | ?                                    | Collier Example<br>Orange Example   |                    |                 |             |
| recipient's file     | Filename                                                           | Filesize Filetype                                                                                                    | Last modified                                                                     | •                                              | Filename                             | *                                   | Filesize Filetype  | Last modified   | Permissions |
| from your            | <ul> <li>▲ C:</li> <li>▲ D:</li> <li>➡ H: (\\HO3HFSVI)</li> </ul>  | Local Disk<br>CD Drive<br>Network Driv                                                                                                   | e                                                                                 |                                                | )).<br>12345678 <u>-</u>             | _2012_03_21SAMPLE.pdf               | 79,744 Adobe Acr   | 3/21/2013 3:05: | -rw-rw-rw-  |
| computer<br>onto the | ₽: (\\hq3fsvip02                                                   | Network Driv<br>Network Driv                                                                                                    | e                                                                                 |                                                |                                      |                                     |                    |                 |             |
| workspace to         |                                                                    |                                                                                                    |                                                                                   |                                                |                                      |                                     | Drag file fro      | om youi         | r           |
| transfer.            |                                                                    |                                                                                                    |                                                                                   |                                                |                                      |                                     | computer t         | o this          |             |
|                      |                                                                    |                                                                                                    |                                                                                   |                                                | •                                    |                                     | window.            |                 | ٨           |
|                      | o directories                                                      |                                                                                                    |                                                                                   |                                                | 1 file. Total si                     | ze: 79,744 bytes                    |                    |                 |             |
|                      | Server/Local file                                                  | Direction Remo                                                                                                    | te file                                                                           | Size Priorit                                   | ty Status                            |                                     |                    |                 |             |

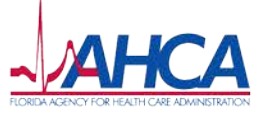

AHCA.MyFlorida.com

**Oueued files** Failed transfers Successful transfers (3) 🔒 🎟 Queue: empty ... Better Health Care for All Floridians

#### **FileZilla Helpful Hints**

- Do not use the 'Quickconnect' feature as it does not support the encrypted protocols.
- Use the 'site manager' (located in the "File" menu) to create the login account. In the 'site manager' do not alter any settings under the "advanced", "transfer settings", or "charset" tabs unless instructed by your IT Department
- After setting up an account, if there is some trouble logging in, you may need to clear out temporary files and cookies from your computer, then reboot the computer. There may be an old setting within your computer's memory that is blocking the login.
- Clearing temporary files and cookies, then rebooting the computer, should clear out the memory and allow the correct settings to fully load.

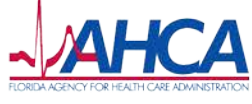

#### **Data Upload Activities by the State**

- After the data upload has been submitted by each MCO/CMA, AHCA/DOEA staff will review the updated data to ensure that the required documents have been included for all current waiver recipients.
- Once file uploads are confirmed, AHCA will provide each recipient's data file to the new MCP for that recipient.

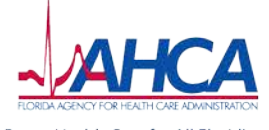

## Resources

- Questions can be emailed to: <u>FLMedicaidManagedCare@ahca.</u> <u>myflorida.com</u>
- Updates about the Statewide Medicaid Managed Care program are posted at: www.ahca.myflorida.com/SMMC
- Upcoming events and news can be found on the "News and Events" tab.
  - You may sign up for our mailing list by clicking the red "Sign Up for Program Updates" box on the right hand side of the page.

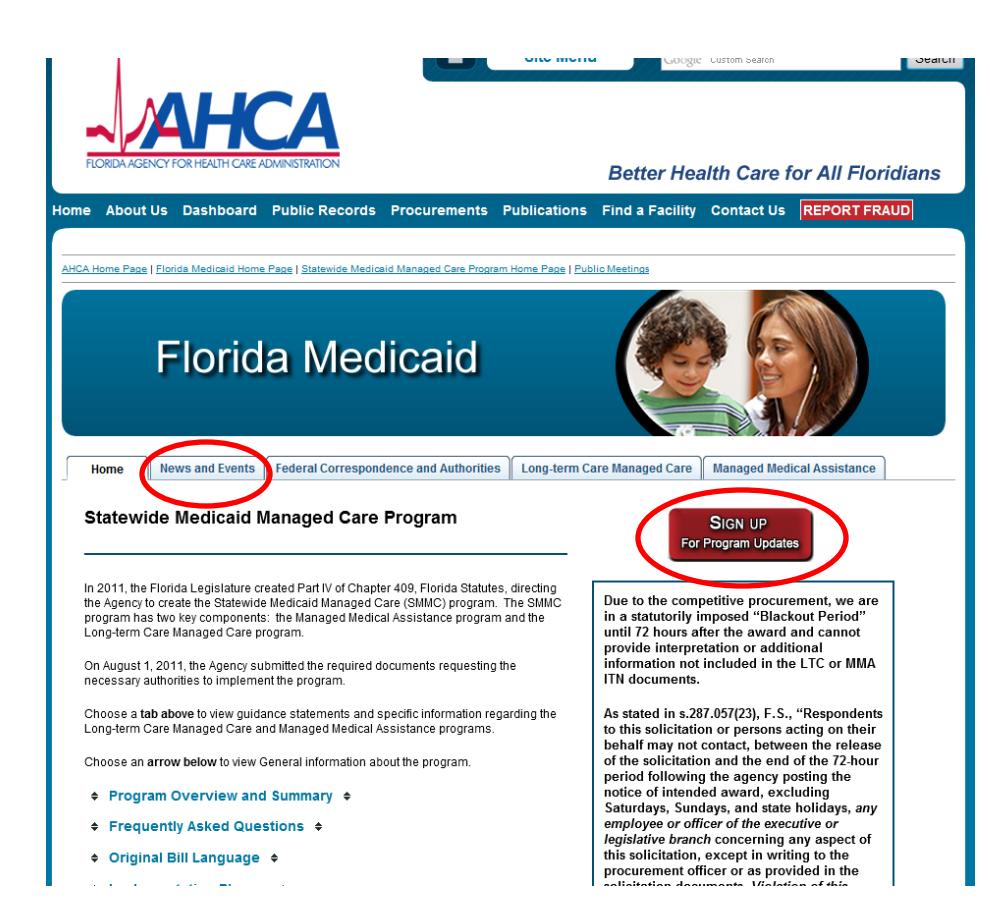

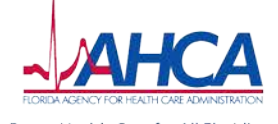

# **Additional Information**

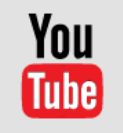

# Youtube.com/AHCAFlorida

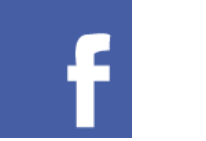

# Facebook.com/AHCAFlorida

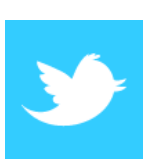

## Twitter.com/AHCA\_FL

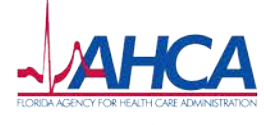

# **Questions?**

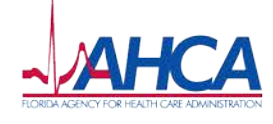